## Magyar nyelvű helyesírás-ellenőrző telepítése Opera böngészőhöz

- 1. lépés: Telepítsd az Opera böngésző nemzetközi (international) változatát.
- 0. lépés: Indítsd el az Operát.
  - lépés: Jelentkezz be a fórumba, majd a Válasz gomb megnyomása után az Üzenet mezőben kattints jobb egér gombbal és a megjelenő menüből válaszd a Szótárak >> Szótárak hozzáadása és törlése menüpontot.

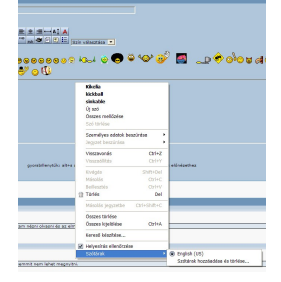

2. lépés: Tégy pipát a "Magyar" előtti négyzetbe és nyomd meg a "Tovább" gombot.

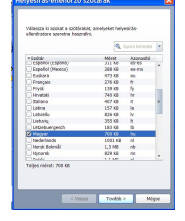

3. lépés: A "Licencszerződés elfogadása" előtti négyzetbe tegyél pipát és nyomd meg a "Tovább" gombot.

Align calculate a location of a location of a loc

4. lépés: A "Válassza ki az új alapértelezett szótárt:"-nál jelöld be a "Magyar [hu]" lehetőséget, majd nyomd meg a Befejezés gombot.

|                     | 0               |           | 5     |     |
|---------------------|-----------------|-----------|-------|-----|
| Helyesírás-elle     | nőrző szót      | árak      |       |     |
| 1                   |                 |           |       |     |
|                     |                 |           |       | - 1 |
|                     |                 |           |       |     |
|                     |                 |           |       | - 1 |
|                     |                 |           |       | - 1 |
| Válassza ki az úl i | alapértelmezett | szótárt:  |       | 1   |
|                     |                 |           |       | - 1 |
| [en]                |                 |           |       | . 1 |
| Magyar (bu)         |                 |           |       | . 1 |
|                     |                 |           |       | - 1 |
|                     |                 |           |       | . 1 |
|                     |                 |           |       | - 1 |
|                     |                 |           |       | - 1 |
|                     |                 |           |       | - 1 |
|                     |                 |           |       | - 1 |
|                     |                 |           |       | - 1 |
|                     |                 |           |       | - 1 |
|                     |                 |           |       | - 1 |
|                     |                 |           |       |     |
|                     | < Vissza        | Befejezés | Mégse |     |
|                     |                 |           |       | _   |